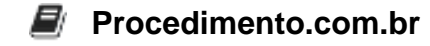

## Desvendando o Gerenciador de Dispositivos do Windows

## Público-Alvo: Iniciantes

Introdução: O Gerenciador de Dispositivos é uma ferramenta do sistema operacional Windows que permite aos usuários visualizar e controlar o hardware conectado ao computador. Quando um hardware não está funcionando corretamente, você pode usar esta ferramenta para solucionar o problema. Neste artigo, vamos explorar como usar o Gerenciador de Dispositivos do Windows.

## Exemplos:

- Abrindo o Gerenciador de Dispositivos: No Windows, você pode abrir o Gerenciador de Dispositivos de várias maneiras. Uma das maneiras mais comuns é através do Painel de Controle. Aqui está como:
  - Clique no botão Iniciar e selecione "Painel de Controle".
  - No Painel de Controle, clique em "Hardware e Sons".
  - Em seguida, clique em "Gerenciador de Dispositivos" sob "Dispositivos e Impressoras".
- 2. Atualizando drivers de dispositivo: Se um dispositivo não estiver funcionando corretamente, uma das primeiras coisas que você deve tentar é atualizar o driver. Aqui está como:
  - Abra o Gerenciador de Dispositivos.
  - Localize e clique duas vezes no dispositivo que você deseja atualizar.
  - Clique na guia "Driver".
  - Clique em "Atualizar Driver".
  - Siga as instruções na tela para concluir a atualização.
- 3. Desativando e ativando dispositivos: Às vezes, desativar e reativar um dispositivo pode resolver problemas. Aqui está como:
  - Abra o Gerenciador de Dispositivos.
  - Localize e clique duas vezes no dispositivo que você deseja desativar.
  - Clique no botão "Desativar" na guia "Geral".
  - Para reativar o dispositivo, clique no botão "Ativar".

Interatividade: Este artigo ajudou você a entender melhor o Gerenciador de Dispositivos do Windows? Se sim, por que não compartilhá-lo com seus amigos? Eles também podem estar lutando para entender como usar essa ferramenta útil. Compartilhe o conhecimento e ajude-os a se tornarem mestres do Gerenciador de Dispositivos do Windows!